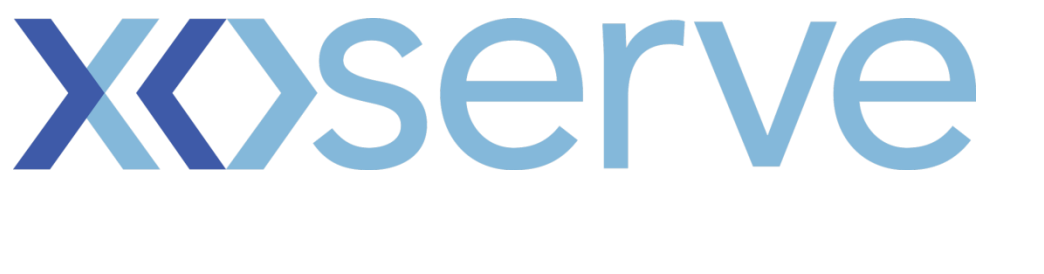

# **Data Enquiry Service**

# **User Guide**

Version 12

## **All User Groups**

## **Table of Contents**

| 1.  | Introduction                                  | 2     |
|-----|-----------------------------------------------|-------|
| 2.  | Getting Started with Data Enquiry             | 3     |
| 2.1 | Xoserve Service Portal Login                  | 3     |
| 2.2 | Industrial and Commercial Customer Users Only | 5     |
| 2.3 | Breadcrumbs                                   | 7     |
| 2.4 | Printing                                      | 7     |
| 2.5 | Browser Settings                              | 8     |
| 2.6 | Screen Resolution                             | 8     |
| 3.  | Searching for Data Error! Bookmark not def    | ined. |
| 3.1 | Search Screen                                 | 9     |
| 3.2 | Search Criteria                               | 10    |
| 3.3 | Search Details Screen                         | 12    |
| 3.4 | Search Summary                                | 17    |
| 3.5 | Address Ordering                              | 17    |
| 3.6 | Links Error! Bookmark not def                 | ined. |
| 4.  | Security Error! Bookmark not def              | ined. |
| 4.1 | Create Accounts Error! Bookmark not def       | ined. |
| 4.2 | Delete Accounts                               | 18    |
| 4.3 | Password Management                           | 19    |
| 5.  | Data Content                                  | 21    |
| 5.1 | Read Types Class 3 & 4                        | 21    |
| 5.2 | Read Types Class 1 & 2                        | 22    |
| 6.  | System Glossary                               | 23    |
| 6.1 | Meter Point Information                       | 23    |
| 6.3 | Meter Asset Data                              | 24    |
| 6.4 | Converter Asset Data                          | 25    |
| 6.5 | Daily Read Equipment Data                     | 25    |
| 6.6 | SMP Quantities                                | 26    |
| 6.7 | Interruption Results                          | 26    |
| 7   | Contacts                                      | 28    |

#### 1. Introduction

This User Guide provides an overview of Data Enquiry Service (DES) that allows authorised users to view Supply Meter Point (SMP) data. This guide also provides information on how to request for a User account and perform account management processes.

DES was launched in January 2012 to replace the internet access to the data system. It is accessed through a common 'Portal' so that the User can login into the Portal once and access their applications such as UK Link and Information Provisioning.

DES is accessible through the internet and has been developed and tested to operate on browsers such as Internet Explorer 6, 7, 8 and Mozilla Firefox 3 to be confirmed.

Note: A maintenance window exists between 05:00 - 07:00 hours each day and during this time period Data Enquiry will be unavailable.

For further clarification or information please see the contacts section

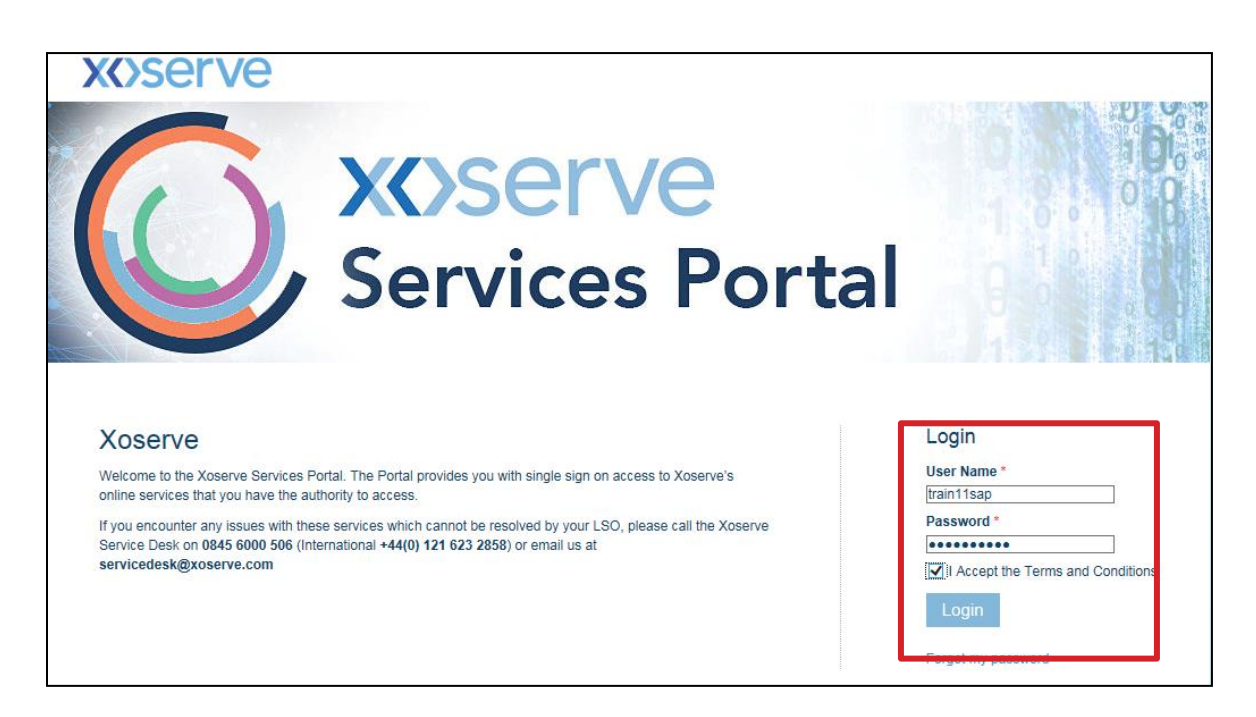

Once the **User Name** and **Password** have been received, the user will be able to access the Xoserve Services Portal.

Data Enquiry can be accessed through your web browser using the link provided to you.

#### 2.1 Xoserve Service Portal Login

The username is generated by the system. A temporary password is provided initially which the user resets upon initial login. These details will be provided via 2 separate emails to the email address provided by the user. See the Security section for more details.

User must click the check box to accept the terms and conditions. See Appendix for the terms and conditions.

- **2.1.1** Upon logging into the Xoserve Portal, the Portal home page is displayed. This Portal home page is common for the following users:
  - Xoserve
  - ICC (Industrial and Commercial Consumers)
  - MAM (Meter Asset Manager)
  - Supplier
  - iGT (Independent Gas Transporters)
  - DNO (Distribution Network Operators)
  - Shipper

**2.1.2** The applications assigned to the User are displayed. The User clicks the **Data Enquiry** link.

The Terms of Use check box must be ticked.

| XX>SE  | erve    |                         |                                  |                          |              |                       | FAQs   He | elp   Print   Logout |
|--------|---------|-------------------------|----------------------------------|--------------------------|--------------|-----------------------|-----------|----------------------|
| Home S | AP-ISU  | Information Provision   | Data Enquiry                     | User Access              |              |                       |           | ,                    |
|        |         |                         |                                  |                          |              |                       |           |                      |
|        | SAP-ISU | J                       | Data Enqu                        | iry                      |              | Information Provision |           |                      |
|        |         | C 1 5 11                |                                  |                          |              |                       |           |                      |
|        |         | SAR                     |                                  |                          |              |                       |           |                      |
|        |         |                         |                                  |                          |              |                       |           |                      |
|        |         |                         | This service p<br>with the capat |                          | ers<br>meter |                       |           |                      |
|        |         |                         | information to                   | r all gas supply meter ( | points.      |                       |           |                      |
|        |         |                         |                                  |                          |              |                       |           |                      |
|        |         |                         |                                  |                          |              |                       |           |                      |
|        |         | Accept the Terms of Use |                                  | cept the Terms of Use    |              | I Accept the Terms of | of Use    |                      |

#### **2.1.3** The Data Enquiry Service Home page opens.

| X                                                                                                    | erve            | <b>;</b>     |                | FAQs   Help   Print   Close<br>Welcome. <b>Train125AP</b> |  |  |  |
|----------------------------------------------------------------------------------------------------|-----------------|--------------|----------------|-----------------------------------------------------------|--|--|--|
| Home                                                                                                    | SAP-ISU         | Data Enquiry | User Access    | ········                                                  |  |  |  |
| Home                                                                                                    | Sea             | rch ICC      | Update         |                                                           |  |  |  |
| Home                                                                                                    |                 |              |                |                                                           |  |  |  |
|                                                                                                    |                 |              | Welcor         | ne to the Data Enquiry Service                            |  |  |  |
| The Data Enquiry Service provides you with the ability to view supply meter point data that you and your organisation are permitted to access. By accepting<br>he Terms and Conditions applying to your use of the service you acknowledge that you will only access the service for the purposes for which you and your<br>organisation have been provisioned. |                 |              |                |                                                           |  |  |  |
| The information                                                                                                    | n is sourced fr | om UK Link   | ast Updated 06 | December 2016                                             |  |  |  |

On each screen, there are two command buttons – Home and Search.

| X    | serve                               | <u> </u>     |             | FAQs   Help   Print   Close |  |  |  |  |  |
|------|-------------------------------------|--------------|-------------|-----------------------------|--|--|--|--|--|
| Home | SAP-ISU                             | Data Enquiry | User Access | Welcome, Train125AP         |  |  |  |  |  |
| Home | Sea                                 | arch ICC U   | pdate       |                             |  |  |  |  |  |
| Home | Home                                |              |             |                             |  |  |  |  |  |
|      | Welcome to the Data Enquiry Service |              |             |                             |  |  |  |  |  |

#### 2.1.4 Home

Clicking the **Home** button from any screen will direct Users to the **Data Enquiry Service** screen (refer to section 4).

#### 2.1.5 Search

Click on the **Search** button from any screen, directs Users to a blank **Search** screen (refer section 3.1). From here, Users perform a new search.

#### 2.2 Industrial and Commercial Customer Users Only

For an Industrial and Commercial Customer to update their portfolio, click on the **ICC Update** button. The **Maintain Portfolio** screen is displayed.

| X    | serve                               | FAQs   Help   Print   Close |
|------|-------------------------------------|-----------------------------|
| Home | SAP-ISU Data Enquiry User Access    | Welcome, Train125AP         |
| Home |                                     |                             |
| Home |                                     |                             |
| Home |                                     |                             |
|      | Welcome to the Data Enquiry Service |                             |

**2.2.1** The portfolio details are displayed and show the MPRN(s) and Confirmation Reference number(s).

\*\*\*In order for Industrial and Commercial Customer Users to view their portfolio, the Supply Meter Point information must be added to their portfolio first\*\*\*

| Home / ICC Update/ Portfolio |                        |                                |
|------------------------------|------------------------|--------------------------------|
|                              | Maintain Portfolio     |                                |
| Portfolio                    |                        |                                |
| Meter Point Reference        | Confirmation Reference | Delete 📃                       |
| 1XXXXXXXX                    | 1XXXXXXXX              |                                |
| 1XXXXXXXXXX                  | 1XXXXXXXX              |                                |
|                              | 5 🔽                    | Add New Records Delete Records |

**2.2.2** To add a new Supply Meter Point to the portfolio click on the **Add New Record** button. Enter the Meter Point Reference and Confirmation Reference in their respective fields. Up to 20 MPRNs can be added at one time.

| Home / ICC Update/ Portfolio / Update Records                                                      |                        |  |  |  |  |  |  |
|----------------------------------------------------------------------------------------------------|------------------------|--|--|--|--|--|--|
| Maintain Portfolio                                                                                 |                        |  |  |  |  |  |  |
| n order to maintain your portfolio please enter a Meter Point Reference and Confirmation Reference |                        |  |  |  |  |  |  |
| Meter Point Reference                                                                              | Confirmation Reference |  |  |  |  |  |  |
| 1XXXXXXXXX                                                                                         | 1XXXXXXX               |  |  |  |  |  |  |
|                                                                                                    |                        |  |  |  |  |  |  |
|                                                                                                    |                        |  |  |  |  |  |  |
|                                                                                                    |                        |  |  |  |  |  |  |
|                                                                                                    |                        |  |  |  |  |  |  |
|                                                                                                    |                        |  |  |  |  |  |  |
| Save Portfolio Reset                                                                               |                        |  |  |  |  |  |  |

- **2.2.3** Once all the **MPRN(s)** and **Confirmation Reference Number(s)** have been entered, click on the **Save** button. Portfolio will be updated with the new data.
- **2.2.4** To delete MPRNs out of the portfolio, tick the MPRNs to be removed and then click on the **Delete Records** button.

| Home                  | Search      | ICC Update |                                    |         |                 |                |
|-----------------------|-------------|------------|------------------------------------|---------|-----------------|----------------|
| Home / ICC Update     | / Portfolio |            |                                    |         |                 |                |
|                       |             |            | Maintain Portfolio                 |         |                 |                |
| Portfolio             |             | Please     | Select Atleast One check box for D | eletion |                 |                |
| Meter Point Reference | ce          |            | Confirmation Reference             |         | Delete          |                |
| 1XXXXXXXXXX           |             |            | 1XXXXXXXXX                         |         |                 |                |
| 1XXXXXXXXXX           |             |            | 1XXXXXXXXX                         |         |                 |                |
|                       |             |            |                                    | 5 🗸     | Add New Records | Delete Records |

#### 2.3 Breadcrumbs

The Breadcrumbs facility follows the screen progress and provides the opportunity to return to any point within their current search. This can be useful when users wish to return to a partial address selection.

As the search progresses, a new link is added to the listing near the top left hand corner of the page. Click on the link to navigate directly to that link, for example, to return to the search criteria screen click on the Search link.

| XX          | erve           | Э                     |              |              | FAQs   Help   Print   Close |
|-------------|----------------|-----------------------|--------------|--------------|-----------------------------|
| Home        | SAP-ISU        | Information Provision | Data Enquiry | User Access  | vecome, manifishe           |
| Home        | Sea            | arch ICC Update       |              |              |                             |
| Home / Sear | ch / Search De | tails                 |              |              |                             |
|             |                |                       | Se           | arch Details | 8                           |

#### 2.4 Printing

| 2.4.1 | Screens can be printed at any time. |
|-------|-------------------------------------|
|-------|-------------------------------------|

- 1. Right-click the required screen
- 2. Select the **Print Preview** menu option
- 3. Select the Landscape orientation
- Select **70%** print size
   Click the **Print** icon

|   | Create shortcut           |
|---|---------------------------|
|   | Add to favorites          |
|   | View source               |
|   | Inspect element           |
|   | Encoding +                |
|   | Print                     |
| ſ | Print preview             |
| Ī | Refresh                   |
|   | Export to Microsoft Excel |
|   | Send to OneNote           |
|   | Properties                |

The Print Preview screen displays:

| 8 | Print Prev | view                                                        |           |                                           |              |                |         |                       |                       | ×      |
|---|------------|-------------------------------------------------------------|-----------|-------------------------------------------|--------------|----------------|---------|-----------------------|-----------------------|--------|
| E |            | <u>^</u>                                                    | Q-        | E 🕂 🚺 1F                                  | Page View    | · ~            | 70%     | ~                     |                       |        |
|   | 1          | DES - H                                                     | lome      | :                                         |              |                |         |                       | Page 1 of 1           | î î    |
|   |            | Home SAP-ISU Information Provision Data Enguiny User Access |           |                                           |              |                |         |                       |                       |        |
|   |            | Her                                                         | ne        | Search ICC Update                         |              |                |         |                       |                       |        |
|   |            | Home / I                                                    | Search /  | Search Details                            | Sea          | rch Del        | tails   |                       |                       |        |
|   |            | MPRN                                                        | LIP       | Address                                   | Postcode     | SMP<br>Status  | MSN     | Network Name          | Network Short<br>Code |        |
|   |            | 62515006                                                    | ٣         | CO. PRONT STREET, SALTBURNISY-<br>THE-SEA | TS13<br>455  | u              | 5700112 | NETWORK NAME          | GXX                   |        |
|   |            | <                                                           |           |                                           |              |                |         |                       | >                     |        |
|   |            | Matter Point                                                | Informati | Linter Asset Data Daty Read Enviro        | nent Oata Co | rive for Asset | Cete    |                       |                       | $\sim$ |
|   |            |                                                             |           | Page                                      | 1 of 1       | 1              | 4 🔶     | $\Rightarrow \bowtie$ |                       | •      |

#### 2.5 Browser Settings

Data Enquiry has been developed and tested to operate on standard browsers such as Internet Explorer and Mozilla Firefox 3.

For Internet Explorer V8 users must select the **Compatibility** icon. This **Compatibility** icon at the bottom right of the IE9 browser screen (the left hand icon as shown). Select compatibility mode once and the browser will remember the selection for future searches. Further information can be found on the Microsoft website.

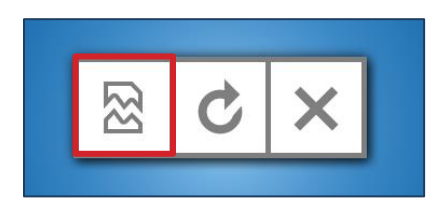

#### 2.6 Screen Resolution

If using a laptop, it is recommended that the screen Resolution is set to 1280 x 1024 pixels.

If using a desktop, it is advised to use any personal preference and this may be influenced by screen size and shape.

#### 3. Searching For Data

This section deals with steps to search for information after successfully logging into the system following the steps identified in the previous section.

#### 3.1 Search Screen

To view the Supply Meter Point details, User can enter various combinations of search criteria. By using well-defined and precise criteria, users can arrive at desired search results.

| Home          | Search            | ICC Update |                                   |
|---------------|-------------------|------------|-----------------------------------|
| Home / Search |                   |            |                                   |
|               |                   |            | Please enter your search criteria |
|               |                   |            |                                   |
| Me            | eter Point Refere | nce: 🥑     |                                   |
| Co            | onfirmation Refer | ence: 🥑    |                                   |
|               |                   |            | Search Reset                      |
|               |                   |            |                                   |
| Bu            | ilding Number/N   | ame: 🥑     | 1                                 |
| Str           | reet:             |            | TEST STREET                       |
| То            | wn:               |            | TESTING                           |
| Fu            | III Postcode: 🥑   |            | AB1 2CD                           |
|               |                   |            | OR                                |
| Ou            | utcode/Incode: 🕻  |            |                                   |
| Me            | eter Serial Numbe | er: 🕖      | 123456                            |
|               |                   |            | Search Reset                      |

#### 3.2 Search Criteria

| Criteria                  | Message                                                                                                    |  |  |  |
|---------------------------|----------------------------------------------------------------------------------------------------|--|--|--|
| Meter Point Reference     | Unique Identifier for Supply Meter Point (MPRN)                                                                                                    |  |  |  |
| Confirmation<br>Reference | Current Confirmation Reference number. You can also<br>input the Logical Meter Number to search for logical<br>meters associated to NDM / DM, CSEPS or Unique<br>Sites |  |  |  |
| Building Number /<br>Name | To generate more accurate results populate as many address fields as possible                                                                                          |  |  |  |
| Postcode                  | Enter the full Postcode in a single string. Spaces are not required.                                                                                                   |  |  |  |
| Outcode / Incode          | Enter either a full or partial Postcode to find related record(s). Note: Outcode must be present                                                                       |  |  |  |
| Meter Serial Number       | The meter serial number can be alpha-numeric. The meter serial number must be an exact match to the serial number recorded in UK-Link. This field is CASE sensitive.   |  |  |  |
|                           |                                                                                                    |  |  |  |

#### 3.2.1 Populating Fields

When certain fields are populated, some or all other fields will be greyed out to signify that the user has chosen to populate a unique field. This means that no further information is required for the search.

| Home / Search             |                            |
|---------------------------|----------------------------|
| Please e                  | enter your search criteria |
|                           |                            |
| Meter Point Reference: 🥨  | 1234567890                 |
| Confirmation Reference: 🧿 |                            |
|                           | Search Reset               |
|                           |                            |
| Building Number/Name: 🤨   | Fields are greved          |
| Street:                   | out because the            |
| Town:                     | and no other               |
| Full Postcode: 🤨          | information is             |
|                           | or required.               |
| Outcode/Incode: 🥥         |                            |
| Meter Serial Number: 0    |                            |
|                           | Search Reset               |
|                           |                            |

#### 3.2.2 Wildcard Search

The new service has been designed without any wildcard search capabilities. Users will need to use well-defined or precise criteria to benefit from the performance of the service.

#### 3.2.3 Search Field Information

To assist users, each field has an *i* icon related to the data required within the field. To view this information, hover the mouse over the *i* icon and a text box will appear displaying more information.

| Home / Search                     |
|-----------------------------------|
| Please enter your search criteria |
|                                   |
| Meter Point Reference:            |
| Confirmation Reference            |
|                                   |
| Search                            |

#### 3.2.4 Commencing Search

Once the required fields have been populated, click on the **Search** button or press **Enter**.

| Home / Search             |                                |  |  |  |  |
|---------------------------|--------------------------------|--|--|--|--|
| Plea                      | ase enter your search criteria |  |  |  |  |
|                           |                                |  |  |  |  |
| Meter Point Reference: 🕖  |                                |  |  |  |  |
| Confirmation Reference: 0 |                                |  |  |  |  |
|                           | Search Reset                   |  |  |  |  |
|                           |                                |  |  |  |  |
| Building Number/Name: 🤍   |                                |  |  |  |  |
| Street:                   |                                |  |  |  |  |
| Town:                     |                                |  |  |  |  |
| Full Postcode: 0          | AB1 CD2                        |  |  |  |  |
|                           | OR                             |  |  |  |  |
| Outcode/Incode: 🤨         |                                |  |  |  |  |
| Meter Serial Number: 0    |                                |  |  |  |  |
|                           | Search Reset                   |  |  |  |  |

#### 3.2.5 Search Results

For specific searches by MPRN or Meter Serial Number the search details are displayed (see 3.3) Where the search criteria is more general, the supply meter points that meet the criteria are displayed. A summary of the supply meter point is displayed in the search results.

|                             | Search results                                                                          |                                       |         |    |         |              |     |  |  |  |
|-----------------------------|-----------------------------------------------------------------------------------------|---------------------------------------|---------|----|---------|--------------|-----|--|--|--|
| Search Results for: AB1 2CD |                                                                                         |                                       |         |    |         |              |     |  |  |  |
| MPRN                        | MPRN LSP Address Postcode SMP Status MSN Network Name Network Short Code                |                                       |         |    |         |              |     |  |  |  |
| 1XXXXXXXXXX                 | Y                                                                                       | 00, FRONT STREET, SALTBURN-BY-THE-SEA | AB1 2CD | LI | 5700112 | NETWORK NAME | GXX |  |  |  |
| 1XXXXXXXXXX                 | 1XXXXXXXXXX Y 00, FRONT STREET, SALTBURN-BY-THE-SEA AB1 2CD LI 9310846 NETWORK NAME GXX |                                       |         |    |         |              |     |  |  |  |
| <                           | <                                                                                       |                                       |         |    |         |              |     |  |  |  |

Users select the desired address by clicking the text for the required address line and from here the user is directed to the Search Details Screen. If users had performed a unique field search, then they will be directed to the **Search Details** screen.

#### 3.3 Search Details Screen

After selecting the required record from the search results, the **Search Details** screen is displayed. It is possible to search and display supply meter points that do not reside in the organisations portfolio. This is known as Community View. Some fields in the Community View are not displayed order to protect business sensitive information. The following screen shows the portfolio view only.

|                       | Search Details                 |                      |                             |                                       |              |               |                        |                    |
|-----------------------|--------------------------------|----------------------|-----------------------------|---------------------------------------|--------------|---------------|------------------------|--------------------|
|                       |                                |                      |                             |                                       |              |               |                        |                    |
| MPRN                  | LSP                            |                      | Address                     | Postcode                              | SMP Status   | MSN           | Network Name           | Network Short Code |
| 1XXXXXXXXX            | Y                              | 00, FRONT STREE      | T, SALTBURN-BY-THE-SEA      | AB1 CD2                               | LI           | 9310846       | NETWORK NAME           | GXX                |
| <                     |                                |                      |                             |                                       |              |               |                        | >                  |
| Meter Point I         | Informat                       | ion Meter Asset Dat  | a Daily Read Equipment Data | <u>Convertor</u>                      | Asset Data   |               |                        |                    |
| Shipper N             | ame                            |                      | XXX SHIPPER NAME            |                                       | LDZ ID       |               | xx                     |                    |
| Shipper Sl            | hort Co                        | de                   | xxx                         |                                       | Exit Zo      | ne            | XXX                    |                    |
| Current Su            | upplier                        |                      | XXX SHIPPER NAME            |                                       | Networ       | k Owner EFD   | 0 01 May 2005          |                    |
| Current Su            | upplier                        | Short Code           | xxx                         |                                       | Networ       | k Exit Agreen | nent Indicator N       |                    |
| Incoming \$           | Supplie                        | r                    |                             |                                       | Priority     | Consumer In   | ndicator N             |                    |
| Previous S            | Supplier                       |                      | ххх                         |                                       | Readin       | g Frequency   | 6                      |                    |
| Confirmati            | ion Refe                       | erence               | xxxxxxxx                    | Meter Read Batch Frequency            |              |               | requency               |                    |
| Confirmati            | ion Effe                       | ctive Date           | 21 Sep 2015                 |                                       | Bypass       | Fitted        | No Bypass Fitted       |                    |
| Withdraws             | al Statu:                      | 5                    | Ν                           | Seasonal Large Supply Point Indicator |              |               | pply Point Indicator N |                    |
| Market Se             | ector Co                       | de                   | 1                           | Twin Stream Site Indicator            |              |               | dicator N              |                    |
| Meter Link            | k Code                         |                      | Sub                         | UPRN                                  |              |               |                        |                    |
| Supply Me             | eter Poi                       | nt Class             | 4                           |                                       | CSEP         | D             |                        |                    |
| Interruptio           | n Contr                        | act Exists           | Ν                           |                                       | Shared       | SMP Indicat   | or N                   |                    |
| SMP Quant             | <u>tities</u>                  | Related Meter Points | SMP Annual History SMP M    | onthly History                        | Emergency C  | ontact Inte   | erruption Results      |                    |
| SMP AQ 108653 kWh     |                                |                      | SMP SOQ                     |                                       | 951 kWh      |               |                        |                    |
| Formula Y             | Formula Year SMP AQ 108653 kWh |                      |                             | Formul                                | a Year SMP 9 | SOQ 855 kWh   |                        |                    |
| Original SMP AQ 0 kWh |                                |                      | Curren                      | Year Minimu                           | um SOQ 0 kWh |               |                        |                    |
| CSEP Max              | x AQ                           |                      | 0 kWh                       |                                       | CSEP         | 500           | 0 kWh                  |                    |
| MNEPOR                |                                |                      | 0 kWh                       |                                       | SMP S        | ΗQ            | 0 kWh                  |                    |

The Meter Point Information screen displays the key information for the meter point.

#### **3.3.1** Accessing Additional Information

The enquiry screen is organised into separate pages which are accessed using the tabs. The tabs in the top section (1) relate to the equipment held against the meter point, whilst the tabs in the bottom section (2) vary depending on the equipment tab selected. If tabs are greyed out, it signifies that data is not applicable for the selected supply meter point.

| Meter Point Information Meter Asset Dat | a Daily Read Equipment Data Convertor Asse | t Data                                |                  |
|-----------------------------------------|--------------------------------------------|---------------------------------------|------------------|
| Shipper Name                            | ENI TRADING & SHIPPING SPA                 | LDZ ID                                | NO               |
| Shipper Short Code                      | ETR                                        | Exit Zone                             | N01              |
| Current Supplier                        | ENI TRADING & SHIPPING SPA                 | Network Owner EFD                     | 01 May 2005      |
| Current Supplier Short Code             | ESA                                        | Network Exit Agreement Indicator      | N                |
| Incoming Supplier                       |                                            | Priority Consumer Indicator           | N                |
| Previous Supplier                       | ENI TRADING & SHIPPING SPA                 | Reading Frequency                     | D                |
| Confirmation Reference                  | 202366657                                  | Meter Read Batch Frequency            |                  |
| Confirmation Effective Date             | 21 Sep 2015                                | Bypass Fitted                         | No Bypass Fitted |
| Withdrawal Status                       | N                                          | Seasonal Large Supply Point Indicator | N                |
| Market Sector Code                      | 1                                          | Twin Stream Site Indicator            | N                |
| Meter Link Code                         | Primary                                    | UPRN                                  |                  |
| Supply Meter Point Class                | 1                                          | CSEP ID                               |                  |
| Interruption Contract Exists            | N                                          | Shared SMP Indicator                  | N                |
| SMP Quantities Related Meter Points     | SMP Annual History SMP Monthly History En  | nergency Contact Interruption Results |                  |
| SMP AQ                                  | 112233640 kWh                              | SMP SOQ                               | 471839 kWh       |
| Formula Year SMP AQ                     | 0 kWh                                      | Formula Year SMP SOQ                  | 0 kWh            |
| Original SMP AQ                         | 0 kWh                                      | Current Year Minimum SOQ              | 0 kWh            |
| CSEP Max AQ                             | 0 kWh                                      | CSEP SOQ                              | 0 kWh            |
| MNEPOR                                  | 0 kWh                                      | SMP SHQ                               | 26778 kWh        |

#### 3.3.2 Meter Asset Tab & Meter Read History

| Meter Point Information               | Daily Read Equipment | Data Convertor Asset | <u>i Data</u>          |                               |                           |  |
|---------------------------------------|----------------------|----------------------|------------------------|-------------------------------|---------------------------|--|
|                                       |                      |                      |                        |                               |                           |  |
| Manufacturer                          | SCHLUMBERGER         | INDUSTRIES           | Correction Factor      |                               | 1.211299                  |  |
| Model                                 | F140                 |                      | Gas Act Owner          |                               | TRANSPORTER               |  |
| Meter Type                            | Turbine              |                      | MAM Short Code         |                               | GTM                       |  |
| Year of Manufacture                   | 1995                 |                      | MAM EFD                |                               | 01 Oct 2009               |  |
| Fitted Date                           | 23 Oct 1998          |                      | SMSO ID                |                               |                           |  |
| Device Status LI                      |                      | SMS Operating En     | tity EFD               |                               |                           |  |
| Number of Dials                       | umber of Dials 8     |                      | DCC Service Flag       |                               |                           |  |
| Units                                 | 10                   |                      | DCC Service Flag EFD   |                               |                           |  |
| Imperial Indicator                    | Y                    |                      | Installing Supplier ID |                               |                           |  |
| Meter Mechanism                       | ter Mechanism Credit |                      | First SMETS Instal     | First SMETS Installation Date |                           |  |
| Meter Capacity                        | 140000               |                      | IHD Install Status     |                               |                           |  |
| Location                              | Outside              |                      |                        |                               |                           |  |
| Meter Asset History Meter Read Histor | x                    |                      |                        |                               |                           |  |
| Meter Read Date Meter Read            | Source Meter R       | lead Meter Rou       | nd the Clock           | Convertor Read                | Convertor Round the Clock |  |
| 16 Nov 2016 E                         | 006605               | 00660585 0           |                        | 0080014                       | 0                         |  |
| 15 Nov 2016 E                         | 005785               | 45 0                 |                        | 0070077                       | 0                         |  |
| 14 Nov 2016 E                         | 004965               | 0 06                 |                        | 0060140                       | 0                         |  |

The Meter details are displayed such as model, manufacturer, fitted date. The Smart Meter information is also shown against the meter. See **System Glossary** for more information.

The Meter Read History is also displayed for the meter. Up to 40 reads (to include latest read) within a three year period can be viewed. The **Meter Read** and **Convertor Read** are displayed. See **Data Content** for the read types.

#### 3.3.3 Meter Asset History Tab

| Meter Asset History Meter Read History |                   |            |                       |                |                           |  |  |  |  |
|----------------------------------------|-------------------|------------|-----------------------|----------------|---------------------------|--|--|--|--|
| Meter Read Date                        | Meter Read Source | Meter Read | Meter Round the Clock | Convertor Read | Convertor Round the Clock |  |  |  |  |
| 27 Jul 2016                            | Т                 | 000001     | 0                     | 0000006        | 0                         |  |  |  |  |
| 26 Jul 2016                            | E                 | 0000001    | 0                     | 0000006        | 0                         |  |  |  |  |
| 26 Jul 2016                            | S                 | 000001     | 0                     | 0000006        | 0                         |  |  |  |  |

Meter asset history for up to three years can be viewed in date descending sequence.

#### 3.3.4 Daily Read Equipment Data Tab

| Meter Point Information | Meter Asset Data Daily Read Equipment Data | Convertor Asset Data       |             |  |  |  |
|-------------------------|--------------------------------------------|----------------------------|-------------|--|--|--|
| DRE Number              | 420314                                     | Fitted Date                | 13 Jan 2015 |  |  |  |
| Device Status           | DE                                         | Model                      | METSCAN-D   |  |  |  |
| Manufacturer            |                                            | Telemetered Site Indicator | N           |  |  |  |
| AMR Indicator           | Ν                                          | AMR Effective Date         |             |  |  |  |

The asset information for the **Daily Read Equipment** is displayed including model. If the AMR indicator is set to Y, then the equipment is Automated Meter Reading Equipment and not a Datalogger

#### 3.3.5 Convertor Asset Data Tab

| Meter Point Information | Meter Asset Data | Daily Read Equipment Data | Convertor Asset Data |                     |             |
|-------------------------|------------------|---------------------------|----------------------|---------------------|-------------|
| Correction Factor       |                  | 1.0                       |                      | Effective Date      | 10 Aug 2009 |
| Serial Number           |                  | 39159                     |                      | Dials Corrected     | 7           |
| Manufacturer            |                  | DRESSER UK                |                      | Year of Manufacture | 2008        |
| Model                   |                  | 119771                    |                      | Device Status       | LI          |

#### The Convertor details are displayed

#### 3.3.6 SMP Quantities Tab

| SMP Quantities Related Meter Points | SMP Annual History SMP Monthly History Em | ergency Contact Interruption Results |            |
|-------------------------------------|-------------------------------------------|--------------------------------------|------------|
| SMP AQ                              | 112233640 kWh                             | SMP SOQ                              | 471839 kWh |
| Formula Year SMP AQ                 | 0 kWh                                     | Formula Year SMP SOQ                 | 0 kWh      |
| Original SMP AQ                     | 0 kWh                                     | Current Year Minimum SOQ             | 0 kWh      |
| CSEP Max AQ                         | 0 kWh                                     | CSEP SOQ                             | 0 kWh      |
| MNEPOR                              | 0 kWh                                     | SMP SHQ                              | 26778 kWh  |

The current Annual Quantities are displayed in the **SMP Quantities** Tab. The fields here will be populated but will depend on the site type. A zero is populated if the fields are not applicable. For example, in this Class 1 site, the Formula Year SMP AQ and SOQ are not applicable and therefore shown as zero. See **Data Content** for more information.

#### 3.3.7 Related Meter Points

Prime and sub sites are configured so that multiple meter points are grouped together. Where a site is part of a Prime and Sub configuration, the **Related Meter Points** sub tab is enabled.

| SMP Quantities | Related Meter Points | SMP Annual Histo | SMP Monthly History | Emergency Contact | Interruption Results |         |
|----------------|----------------------|------------------|---------------------|-------------------|----------------------|---------|
| MPRN           |                      | Meter            | Link Code           |                   |                      | MSN     |
| 62616906       |                      | s                |                     |                   |                      | 9310846 |

All meter points within the configuration are displayed. Click on the MPRN to view the Supply Meter Point details.

#### 3.3.8 SMP Annual History

For NDM (Class 3 and 4 sites), the Formula Year History is displayed.

| SMP Quantities Related Meter Points | SMP Annual History SMP Monthly History | Emergency Contact | Interruption Results |
|-------------------------------------|----------------------------------------|-------------------|----------------------|
| Effective Date                      | Formula Year SMP AQ                    |                   | Formula Year SMP SOQ |
| 01 Apr 2017                         | 11497 kWh                              |                   | 91 kWh               |
| 01 Apr 2016                         | 11497 kWh                              |                   | 91 kWh               |
| 01 Oct 2015                         | 11497 kWh                              |                   | 91 kWh               |
| 01 Oct 2014                         | 11265 kWh                              |                   | 98 kWh               |

#### **3.3.9** SMP Monthly History

For all sites, the rolling AQ, SMP SOQ values are displayed.

| SMP Quantities Related Meter Points | MP Annual History | SMP Monthly History | Emergency Contact | Interruption Results |       |  |
|-------------------------------------|-------------------|---------------------|-------------------|----------------------|-------|--|
| Effective Date                      | En                | d Date              |                   | Field                | Value |  |
| 01 Oct 2016                         |                   | 31 Dec 9999         |                   | EUC                  | 12947 |  |
| 01 Oct 2016                         | 31                | Dec 9999            |                   | SMP SOQ              | 578   |  |

#### **3.3.10** Emergency Contact

| SMP Quantities | Related Meter Points SMP Annual History | SMP Monthly History Emergency Contact | Interruption Results |
|----------------|-----------------------------------------|---------------------------------------|----------------------|
| Title          | Miss                                    | Job Title                             | tester               |
| Forename       | Soujanya                                | Contact Number                        | r +44 (8865985555)   |
| Surname        | Вјау                                    | Туре                                  | TEL                  |

Emergency contact information is displayed if these details are held within UK Link.

#### **3.3.11** Interruption Results

| SMP Quantit   | ies Related Me         | ter Points SN        | <u>IP Annual History</u> | SMP Monthly Histor        | Emergency Co          | ontact Interruption R        | <u>esults</u>                  |                          |                |
|---------------|------------------------|----------------------|--------------------------|---------------------------|-----------------------|------------------------------|--------------------------------|--------------------------|----------------|
| Bid<br>Number | Contract<br>Start Date | Contract<br>End Date | Tranche<br>Number        | Interruptible<br>Capacity | Interruptible<br>Days | Interruption<br>Option Price | Interruption<br>Exercise Price | Shipper Bid<br>Reference | Location<br>ID |
| 25            | 17 Feb 2012            | 30 Sep 2019          | 10                       | 300.0                     | 340.0                 | 10.3                         | 10.4                           | 25                       | GT4111113      |

If the supply meter point is interruptible, the **Interruption Results** tab is enabled. See the **System Glossary** for field descriptions.

#### 3.3.12 Smart Metering Data

There are data items that allow incoming External Users to identify the existence of a Smart Metering System (SMS) at a SMP. In the portfolio view, these fields are found on the **Meter Asset Data** tab.

| Meter Point Information Meter Asset Data | Daily Read Equipment Data | Convertor Asset Data          |
|------------------------------------------|---------------------------|-------------------------------|
| Manufacturer                             |                           | Correction Factor             |
| Model                                    |                           | Gas Act Owner                 |
| Meter Type                               | Ultrasonic                | MAM Short Code                |
| Year of Manufacture                      | Year of Manufacture       | MAM EFD                       |
| Fitted Date                              |                           | SMSO ID                       |
| Device Status                            |                           | SMS Operating Entity EFD      |
| Number of Dials                          | 05                        | DCC Service Flag              |
| Units                                    |                           | DCC Service Flag EFD          |
| Imperial Indicator                       | NO                        | Installing Supplier ID        |
| Meter Mechanism                          | Electronic Token Meter    | First SMETS Installation Date |
| Meter Capacity                           | 6                         | IHD Install Status            |
| Location                                 |                           | -                             |

#### 3.4 Search Summary

Users can navigate through each of the different tabs and sub-tabs that are available using similar methods as described above. To return to the search results screen, click on **Results** in the breadcrumbs. To restart a search, click on the **Search** tab or **Search** in the breadcrumbs.

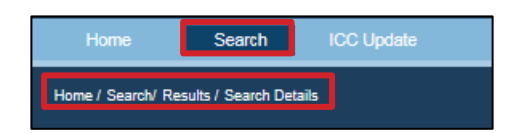

#### 3.5 Address Ordering

Address ordering will be as follows (Delivery Point Alias - itself will display Plot No for iGT)

- 1. Sub-Building Name
- 2. Building Name
- 3. Building No.
- 4. DPA (Displayed in parenthesis if populated)
- 5. Dependent Street
- 6. Principal Street
- 7. Dependent Locality
- 8. Post Town
- 9. County
- 10. Postcode

#### 3.6 Links

This section provides an overview of how to navigate through the DES application.

| XX)serve |      |         |              |              | [                              | FAQs | Help   | Print     | Close |
|----------|------|---------|--------------|--------------|--------------------------------|------|--------|-----------|-------|
|          | Homo |         | Data Enquiny | Licor Accord |                                |      | Welcom | ne, Train | 125AP |
| ļ        | Home | 3AP-150 |              | USEF ACCESS  |                                |      |        |           | _     |
|          | Home | Sea     | arch ICC U   |              |                                |      |        |           |       |
|          | Home |         |              |              |                                |      |        |           |       |
|          |      |         |              |              |                                |      |        |           |       |
|          |      |         |              | vveicon      | ne to the Data Enquiry Service |      |        |           |       |

#### 3.6.1 FAQs

This link takes users to the FAQs document that provides helpful information and guidance to typical questions they may have on the service, content or procedures of Data Enquiry. Using the FAQs will assist users in navigating through the service.

#### 3.6.2 Help

This link provides users with information on how to contact Xoserve if they are experiencing any problems with Data Enquiry.

#### 3.6.3 Print

This link will take users directly to the Print set up screen (refer section 2.4.1).

#### 3.6.4 Logout

Users may click this link at any point to exit from Data Enquiry. Users will be logged out and re-directed to the Xoserve login screen.

#### 4. Security

Security for Data Enquiry is managed through the Portal by authorised Local Security Officers (LSO) or Super LSO. The LSO are responsible for all account creations and deletions, changing account permissions and password reset where a user is unable to reset their own password.

#### 4.1 Create Accounts

Access the Data Enquiry Service is enabled once Xoserve has received and processed by the authorised user details from the LSO of the organisation. The organisation's LSO is responsible for creation for users in their organisation. After creating the user, the LSO assigns DES service to the user. If the user already exists, the LSO assigns the service role for DES.

The system generates the User IDs and temporary password via 2 separate emails. These are sent directly to the email address provided when the LSO registered the account access request.

First Time Login

Upon first access the user is redirected to the 'Change Password' screen.

| Password Ma   | nagement                            |                 |           |         |  |
|---------------|-------------------------------------|-----------------|-----------|---------|--|
| * 0           | d Password                          |                 |           |         |  |
| * Ne          | v Password                          | (i)             |           |         |  |
| * Re-Type Ne  | v Password                          |                 |           |         |  |
|               |                                     |                 |           |         |  |
| Register Secu | ity questions for your account      |                 |           |         |  |
| * Question1   | The destination of your first fligh | t? 💌            | * Answer1 | flight  |  |
| * Question2   | The first beach that you visited?   | •               | Answer2   | visited |  |
| + Ouestion?   | Your favourite place for a vacatio  | n as a child? 💂 | Answer3   | child   |  |

The user must enter the old (temporary) password, and a new password based on the defined password policy.

or 0-9).

| Password Policy                                                         |
|-------------------------------------------------------------------------|
| Your password must be no longer than 16 character(s).                   |
| Your password must contain at least 6 alphanumeric character(A-Z or a-z |
| Your password must be at least 8 character(s) long.                     |
| Your password must contain at least 1 numeric character(0-9).           |
| Your password must contain at least 1 special characters (*()&^%\$#@I~` |

- Your password must contain at least 1 special characters (\*()&^%\$#@!~`[]:;><.?/\+\_-=").</p>
- Your password must contain at least 1 uppercase letter(A-Z).
- You may not reuse a password from your 5 previous passwords.
- **4.1.1** The user must also select three security questions, and provide corresponding answers. This will be used to support future self-serve password resets.

#### 4.2 Delete Accounts

The LSO is also responsible for the account deletion when required.

#### 4.3 Password Management

Users may reset their own password by answering some security questions correctly.

**4.3.1** To reset your password, click on the **Forgot my password** link as shown.

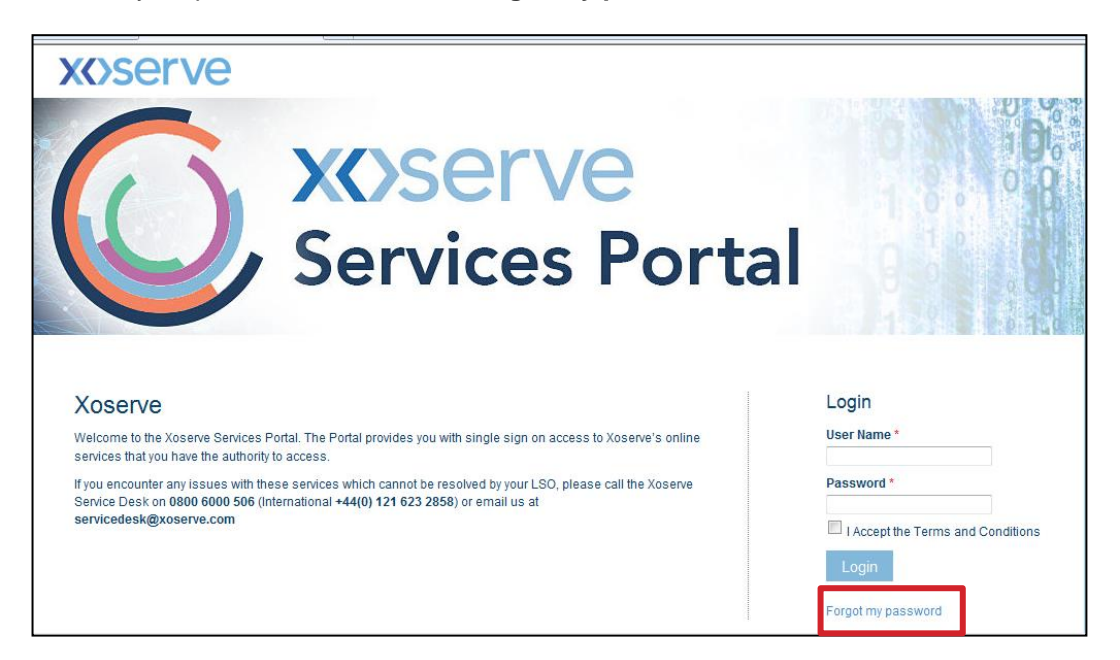

**4.3.2** If you have attempted to login unsuccesfully the following will display.

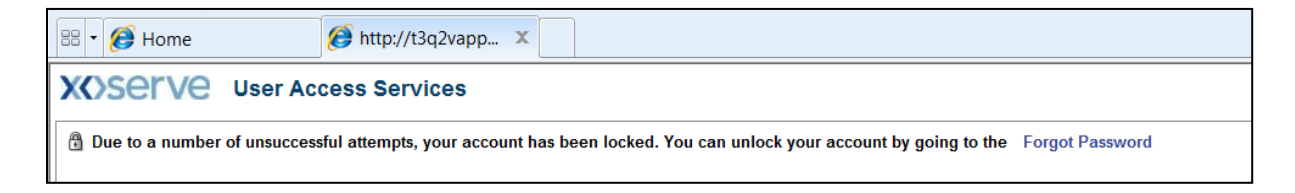

**4.3.3** The user identification screen is displayed. Enter your user login id.

| XXSerVe User A             | cess Services    |
|----------------------------|------------------|
| Forgot Password            | Cancel Nex       |
| ▼ Please identify yourself | * Required field |
| ≭ User Login               |                  |

**4.3.4** The security questions are displayed. Enter the responses provided when setting up your account.

| XServe User Access Services                                                      |                  |
|----------------------------------------------------------------------------------|------------------|
| Forgot Password                                                                  | Cancel Back Next |
| Identify Yourself Answer Security Questions Select A New Pass                    | word             |
| ▼ Please answer your security questions                                          | * Required field |
| Answer the security questions below with the answers you set during registration |                  |
| The destination of your first flight?                                            |                  |
| Your favourite place for a vacation as a child?                                  |                  |
| The first beach that you visited?                                                |                  |
|                                                                                  |                  |

**4.3.5** After completing the answers successfully you are prompted to enter a new password.

| XSETVE User Access Services                                       |                  |
|-------------------------------------------------------------------|------------------|
| Forgot Password                                                   | Cancel Back Save |
| Identify Yourself Answer Security Questions Select A New Password |                  |
| ▼ Please enter new password                                       | * Required field |
| * Enter new password                                              |                  |
| * Re-enter new password                                           |                  |

The password must comply with the password policy set out above (4.1).

**4.3.6** When you have successfully created a new password the following will be displayed:

| XOSETVE User Access Services             |  |
|------------------------------------------|--|
| Forgot Password                          |  |
| Password has been changed. Back to Login |  |

#### 5. Data Content

#### 5.1 Read Types Class 3 & 4

The following table provides details of the meter read type codes and Meter Reading Source for NDM – Class 3 & 4.

| Code          | Definition                                                        |  |
|---------------|-------------------------------------------------------------------|--|
|               | Received in UMR/UBR File or<br>Xoserve file from the MRA          |  |
|               | Meter Reading Source                                              |  |
| А             | Agreed Opening Read                                               |  |
| т             | Xoserve Estimated Transfer Read                                   |  |
| С             | Customer Read (Xoserve obtained for a Prime or Sub Meter)         |  |
| Т             | Xoserve Estimated Transfer Read                                   |  |
| Т             | Xoserve Estimated Transfer Read                                   |  |
| F             | RGMA Removal Read                                                 |  |
| G             | Gas Card Reading (Opening)                                        |  |
| Т             | Xoserve Estimated Transfer Read                                   |  |
| А             | Agreed Opening Read (Outgoing Shipper)                            |  |
| E             | Supplied by End User                                              |  |
| Е             | Supplied by End User                                              |  |
| T/O/F         | Depending on reason for Xoserve estimate                          |  |
| N             | Cyclic Read (Xoserve obtained for a<br>Prime or Sub Meter)        |  |
| 0             | RGMA Installation Read                                            |  |
| Р             | Point of Sale read                                                |  |
| Q             | Shipper Provided Estimated read (Opening Read)                    |  |
| Discontinued: |                                                                   |  |
| S             | Shipper Provided Read (Xoserve obtained for a Prime or Sub Meter) |  |
| М             | Meter Reading Organisation Read                                   |  |
| V             | Cyclic Read received in RD1 final at D -D+5 of a transfer         |  |
| M/E/R         | Depending on Source received in the file.                         |  |
| R             | Remote Reading Equipment Read                                     |  |
| R             | Remote reading Equipment Read (Opening)                           |  |

### 5.2 Read Types Class 1 & 2

The table provides details of the meter read type codes for DM – Class 1 & 2.

| Read Type | Reason                                                                      |
|-----------|-----------------------------------------------------------------------------|
| А         | Actual Read                                                                 |
| В         | Better Estimate Read                                                        |
| E         | Estimate Read                                                               |
| F         | Final Read (for an asset update on the system – meter/Convertor exchange)   |
| 0         | Opening read (for an asset update on the system – meter/Convertor exchange) |
| Р         | Prorated Read                                                               |
| R         | 06:00 reading following a Resynchronisation                                 |
| S         | Site Visit Reads                                                            |

### 6. System Glossary

#### 6.1 Meter Point Information

| Field                                    | Description                                                                                                    |
|------------------------------------------|----------------------------------------------------------------------------------------------------|
| Bypass Fitted                            | Device installed to ensure continued gas flow during meter maintenance or exchange.                                                                                                    |
| Confirmation Effective Date              | The date that the site goes live with the requesting Shipper                                                                                                    |
| Confirmation Reference<br>Number         | Reference Number that is given to Shipper when site is confirmed                                                                                                    |
| Meter Link code                          | F (Free Standing), P (Primary Meter), S (Sub-Meter)                                                                                                    |
| UPRN                                     | Unique Property Reference Number                                                                                                    |
| Seasonal Large Supply<br>Point Indicator | Y if the site has an AQ > 73,200kWh                                                                                                    |
| Twin Stream Indicator                    | Is there more than one meter at the supply point Y/N?                                                                                                    |
| Shared SMP Indicator                     | Is the supply point shared by more than one Shipper Y/N?                                                                                                    |
| Emergency Contacts                       | Names and telephone numbers of staff who can be contacted in case of emergency with the gas supply or to gain entry to the site to check the meter. Usually on Large sites.                                                                                   |
| Exit Zone                                | A geographical gas distribution area (wholly contained within a network) which groups together Supply Points which, on a peak day receives gas from the NTS offtake point(s). Supply points in the same Exit Zone attract the same Exit capacity charge rate. |
| iGT                                      | Independent Gas Transporters                                                                                                    |
| IGT short Code                           | Short code given to independent gas transporters                                                                                                    |
| EUC                                      | End User Category                                                                                                    |
| EUC Effective Date                       | The Date that the current EUC becomes Live                                                                                                    |
| Supply Point EUC                         | The group in which each non-daily metered customer is placed for demand attribution and invoicing purposes because they have similar patterns of demand.                                                                                                    |

6.2

#### Meter Asset Data

| Field                    | Description                                                                                                    |
|--------------------------|----------------------------------------------------------------------------------------------------|
| Location ID              | Specifies location in the Network area that the interruption can take place (Network Operator Short Code followed by 6 digit unique number)                                                                                                    |
| LDZ                      | Information relating to which part of the country that the site is in, SC (Scotland), NO (Northern), NE (North East), NW (North West), WM (West Midlands), EM (East Midlands), EA (East Anglia), NT (North Thames), WN (Wales North), WS (Wales South), SW (South West), SO (Southern), SE (South East) |
| Correction Factor        | This is applied to meter points to compensate for temperature and pressure which has an effect on the volume of gas passing through a meter.                                                                                                    |
| Fitted Date              | Date meter fitted                                                                                                    |
| Gas Act Owner            | Owner of Meter :<br>T (transporter), S (supplier), C (consumer), U (unknown)                                                                                                    |
| Imperial Indicator       | Imperial meter measured in cubic feet, Metric meter in cubic metres                                                                                                    |
| Location                 | The physical location of the meter and access instructions for the meter reader.                                                                                                    |
| MAM ID                   | Meter Asset Manager ID                                                                                                    |
| Manufacturer             | Name of company that made the meter                                                                                                    |
| Meter Capacity           | The maximum volume of gas that can pass through the meter in 1 hour                                                                                                    |
| Model                    | Model of meter                                                                                                    |
| Number of Dials          | Meter read digits                                                                                                    |
| Units                    | Units are read in 1's, 10's, 100's or 1000's, dependent upon whether the meter is imperial or metric                                                                                                    |
| Year Of Manufacture      | Year the meter was made                                                                                                    |
| SMSO ID                  | Smart Metering Service Operator (SMSO) identification.                                                                                                    |
| SMS Operating Entity EFD | Smart Metering Service Operator Effective From date. This is the date the SMSO take responsibility for the SMART meter.                                                                                                    |
| DCC Service Flag         | Data Communication Company flag - the DCC is the organisation that will take responsibility for SMETS compliant SMART meters post 2014.                                                                                                    |
| DCC Service Flag EFD     | The date that the DCC takes responsibility for the site.                                                                                                    |

| Field                         | Description                                 |
|-------------------------------|---------------------------------------------|
| Installing Supplier ID        | The Smart Meter Supplier ID.                |
| First SMETS Installation Date | The date that the Smart Meter was installed |
| IHD Install Status            | In Home Display installation status         |

#### 6.3 Converter Asset Data

| Field                | Description                                                                                                    |
|----------------------|----------------------------------------------------------------------------------------------------|
| Dials Corrected      | Number corrected of dials                                                                                                    |
| Convertor            | A device which takes into account altitude, variations in temperature<br>and pressure and converts the meter consumption into a corrected<br>consumption. |
| Effective Date       | Date when Convertor was fitted                                                                                                    |
| Manufacturer         | Company that made the Convertor                                                                                                    |
| Model                | Model of Convertor                                                                                                    |
| Serial Number        | Serial Number relating to this Convertor                                                                                                    |
| Year of Manufacturer | The year the Convertor was made                                                                                                    |
| Correction Factor    | Calculation to correct consumption for<br>Pressure/Temperature/Compressibility                                                                            |
| Device Status        | Convertor status:<br>LI-ve, DE-ad, RE-moved                                                                                                    |

#### 6.4 Daily Read Equipment Data

| Field                      | Description                                                                                      |
|----------------------------|--------------------------------------------------------------------------------------------------|
| Daily Read Equipment       | A device that counts pulses from the meter and downloads the information through a telecoms line |
| DRE Number                 | Daily Read Equipment Serial Number formally AIS Number                                           |
| Manufacturer               | Company that made the Daily Read Equipment                                                       |
| Model                      | Model of Daily Read Equipment                                                                    |
| Telemetered Site Indicator | Is the site telemetered Y/N? Energy is provided rather than reads                                |
| AMR Indicator              | Is the DRE Automated Meter Read equipment Y/N? AMR equipment is treated in the same way as DRE.  |
| AMR Effective Date         | The date that the AMR equipment was installed                                                    |

#### 6.5 SMP Quantities

| Field                            | Description                                                                                                    |
|----------------------------------|----------------------------------------------------------------------------------------------------|
| Annual Quantity – DM             | AQ is the amount of gas the customer uses per year measured in<br>Kilowatt Hours (KWh) for a Daily Metered (DM) site. DM sites have<br>a Daily Read Equipment fitted with them, which provides daily<br>reads.                  |
| SMP AQ                           | AQ is the amount of gas the customer uses per year measured in<br>Kilowatt hours (KWh) for a Non Daily Metered (NDM) site. NDM<br>sites have either monthly or quarterly read.<br>Annual Quantity for an individual Meter Point |
| Formula Year SMP AQ &<br>SMP SOQ | For NDM sites only. The AQ and SOQ snapshot used for billing purposes.                                                                                                    |
| Current Year Minimum SOQ         | Current year minimum replaces the Bottom Stop SOQ. Once energy is closed out (D+5) if the daily consumption is > CYM, CYM is updated but will be capped at the PMSOQ.                                                           |
| MNEPOR                           | Maximum Network Exit Point Offtake Rate                                                                                                    |

### 6.6 Interruption Results

| Field                        | Description                                                                                                    |
|------------------------------|----------------------------------------------------------------------------------------------------|
| Interruption                 | A site > 5.86m kWh that has a Contract with the Network<br>Operator to have its gas supply interrupted during periods of high<br>usage       |
| Bid number                   | Unique system generated number for individual bid.                                                                                           |
| Contract End Date            | Date Distribution Network Interruption Contract ends                                                                                         |
| Contract Start Date          | Date Distribution Network Interruption Contract started                                                                                      |
| Interruption Contract        | Contract in place allowing networks to interrupt in times of need                                                                            |
| Interruption Contract Exists | Y= Yes N = No                                                                                                    |
| Interruptible capacity       | Interruptible capacity kWh agreed in contract available for interruption - may have several tranches                                         |
| Interruptible days           | Maximum amount of days that may be interrupted as agreed in the contract                                                                     |
| Interruption Exercise Price  | 'Exercise' payments are based on each Gas Day (5:00am –<br>4.59am the following day) that the interruption occurs                            |
| Interruption Option Price    | 'Option' payments occur as part of the contract for the supply<br>meter point irrespective of any physical interruption which takes<br>place |

| Field                 | Description                                                             |
|-----------------------|-------------------------------------------------------------------------|
| Shipper Bid Reference | Unique bid number generated by Shippers                                 |
| Tranche Number        | Up to 9 tranches of interruptible capacity are allowed for one contract |

#### 7. Contacts

For any queries or LSO issues with logging on, please contact Xoserve at:

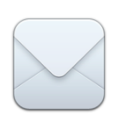

Xoserve 65 New Road Solihull B91 3DL

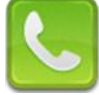

0121 623 2481

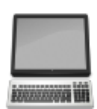

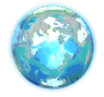

http://www.xoserve.com

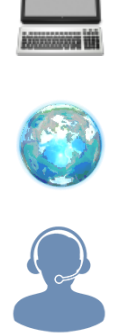

If you experience any issues with the service, please contact the Xoserve Help Desk: Tel: 0845 600 0506 or email: servicedesk@xoserve.com